# **Anleitung SPLEX**

Im weltweiten Sportlexikon (SPLEX) finden sich Einträge von gewerbetreibenden Nutzern in den verschiedensten Kategorien. Eintragen kann man sich in die Kategorien Beauty und Wellness, Ernährung, Fitnesscenter, Gesundheit, Massage, Personal Training, Physiotherapie, Shops, Sonstiges, Sport- und Freizeitanlagen, Sportjournalismus, Thermen und Bäder, Vereine.

Ein Eintrag ins SPLEX ist nur mit einem Business-Profil möglich.

Um sich in das Lexikon eintragen zu können, muss man registriert und eingeloggt sein.

### **Eintragen ins Lexikon**

Eintragen kann man sich auf 2 Möglichkeiten:

#### 1) Man klickt in der Menüleiste auf SPLEX

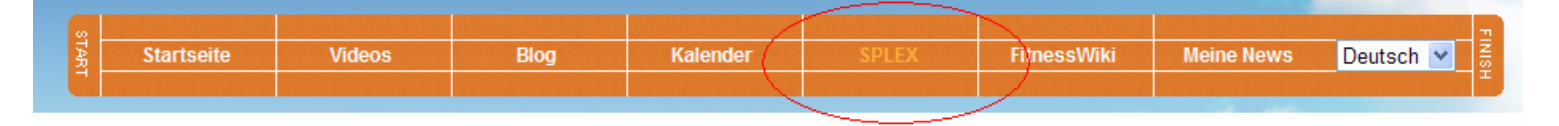

Man kommt dann weiter zur Übersicht der letzten Einträge. Ganz unten findet man den Link für einen neuen Eintrag.

| START       | Startseite                                          | Videos               | Blog            | Kalend   | ler                 | SPLEX                                                            | FitnessWiki       | Meine Nev    | vs        | Deuts  | ch 🔽     | FINISH |
|-------------|-----------------------------------------------------|----------------------|-----------------|----------|---------------------|------------------------------------------------------------------|-------------------|--------------|-----------|--------|----------|--------|
|             |                                                     |                      |                 |          |                     |                                                                  |                   |              | -         |        |          |        |
|             | SPLEX                                               |                      |                 |          |                     |                                                                  |                   |              |           |        |          |        |
|             | A B C D E F G H I J K L M N O P Q R S T U V W X Y Z |                      |                 |          |                     |                                                                  |                   |              |           |        |          |        |
|             | Fitnessce                                           | Fitnesstra           | Fitnesstrainer  |          |                     | Masseure Beauty                                                  |                   | y & Wellness |           |        |          |        |
|             | Name<br>分 ↓                                         | Kategorie<br>순       | Land<br>分       | PLZ<br>分 | Stadt<br>分          | Kurzbeschreib<br>℃                                               | ung               |              | 公<br>分 {} | <br>分圦 | ☑<br>分 ۍ | <br>分↓ |
| 4           | Fit 4 Free Fitnesstrainer Fitnesstrainer            |                      | ner Deutschland | 82319    | München,<br>Wien    | Hello to all fitness- and sportlovers, we want to<br>communicate |                   |              |           | 0      | 0        |        |
| <b> </b> F4 |                                                     |                      | ner Deutschland | 1100     | München<br>und Wien | Fit4Ladies ist für erfolgreiche Damen – und alle<br>die es noch  |                   |              | 5         | 0      | 0        |        |
|             | Friseur GÜL                                         | Beauty &<br>Wellness | Österreich      | 1100     | Wien                | Damen, Herrei                                                    | n, Kinder Preise: |              |           |        | 0        | 0      |
| Ne<br>De    | uen Eintrag ersteller<br>Tä <del>ilsuche</del>      | n                    |                 |          |                     |                                                                  |                   |              |           |        |          |        |

2) Man klickt im eigenen Profil auf SPLEX...

| Mein Profil                                                                                                    | Mein Profil                                                                                                    |
|----------------------------------------------------------------------------------------------------|----------------------------------------------------------------------------------------------------|
|                                                                                                    |                                                                                                    |
| <ul> <li>Profil</li> <li>Private Nachrichten (0)</li> <li>Meine Freunde (23)</li> <li>Eigene Dateien (482)</li> <li>Veranstaltungen (0)</li> <li>Zu meinem Blog (6)</li> <li>iGroups</li> </ul> | <ul> <li>Profil</li> <li>Private Nachrichten (0)</li> <li>Meine Freunde (23)</li> <li>Eigene Dateien (482)</li> <li>Veranstaltungen (0)</li> <li>Zu meinem Blog (6)</li> <li>iGroups</li> </ul> |
| > SPLEX                                                                                                    | > SPLEX                                                                                                    |
| Freunde online                                                                                                    | SPLEX-Hauptseite     Eintrag erstellen     Meine Einträge                                                                                                    |
| Keine Freunde online                                                                                                    | Freunde online                                                                                                    |
|                                                                                                    | Keine Freunde online                                                                                                    |

... und dann auf "Eintrag erstellen".

Sobald man sich ins SPLEX eingetragen hat, erkennt man dies an einem Icon in seinem Profil (siehe Pfeil). Durch Anklicken dieses Icons kommt man wieder zu seinem SPLEX-Eintrag um diesen bearbeiten oder löschen zu können bzw. Fotos hochzuladen oder Kommentare zu deaktivieren.

| 200                             | Profil von                                      |                                            |
|---------------------------------|-------------------------------------------------|--------------------------------------------|
|                                 | Profil bearbeiten<br>keine hochgeladene Dateien | ( the second                               |
| EMail-Adro<br>I<br>Beziehungsst | esse:<br>Land:<br>tatus:                        | BY AND AND AND AND AND AND AND AND AND AND |
| Contingent                      |                                                 |                                            |

## **Funktionen**

a) Im Lexikoneintrag werden die veröffentlichten Aktivitäten eines Nutzers (Kalendereinträge, Blogs und iGroups) dokumentiert und gesammelt. So bieten sich tolle Möglichkeiten für Marketing und Öffentlichkeitsarbeit.

Profil dieses Users | 🖾 Alle Kalender-Einträge dieses Users | User-Blog | iGroups Kategorie: Personal Training

b) Das Lexikon bietet die Möglichkeit der Bewertung durch andere Nutzer. Gleichzeitig kann man den Eintrag in anderen bekannten sozialen Netzwerken empfehlen (siehe Abbildung 1.)

Um Fotos ins Lexikon hochzuladen klickt man auf "Dateien verwalten". (Abb. 2.) Insgesamt kann man 3 Fotos hochladen.

| START                                                                     | Star                | tseite        | Videos                    | Blog                            | Kalender | SPLEX | FitnessWiki | Meine News    | Deutsch 💌 |
|---------------------------------------------------------------------------|---------------------|---------------|---------------------------|---------------------------------|----------|-------|-------------|---------------|-----------|
|                                                                           | Beauty & Wellness - |               |                           |                                 |          |       |             |               |           |
| Profil dieses Users  <br>Kategorie: Beauty & Wellness 2 Dateien verwalten |                     |               |                           |                                 |          |       |             | ien verwalten |           |
|                                                                           | 1.                  | Bewert        | ung: ☆☆☆☆☆()<br>Share 🖪 🍑 | 0   0 Stimmen)<br>Twitter: 🛛 +1 |          |       | -           | T             |           |
|                                                                           |                     | Lá            | and:                      |                                 |          |       |             |               |           |
|                                                                           | 14 sures            | h a a chraibe | Ort:                      |                                 |          |       |             |               |           |
| Kurzbeschreibung:                                                         |                     |               |                           |                                 |          |       |             |               |           |

# **Eigene Werbung schalten**

Je bekannter ein Gewerbetreibender auf seinem Gebiet ist, desto interessanter wird er als Werbeträger. Diese Bekanntheit kann er auf PlanetSporty unter Einhaltung der AGB's und Richtlinien zum eigenen Vorteil nutzen:

Jeder Nutzer eines SPLEX-Eintrages hat die Möglichkeit, Werbung Dritter zu schalten und dadurch mithilfe seines SPLEX-Eintrages Umsatz zu generieren. Anfragen diesbezüglich sind zu richten an <u>office@planetsporty.com</u>.

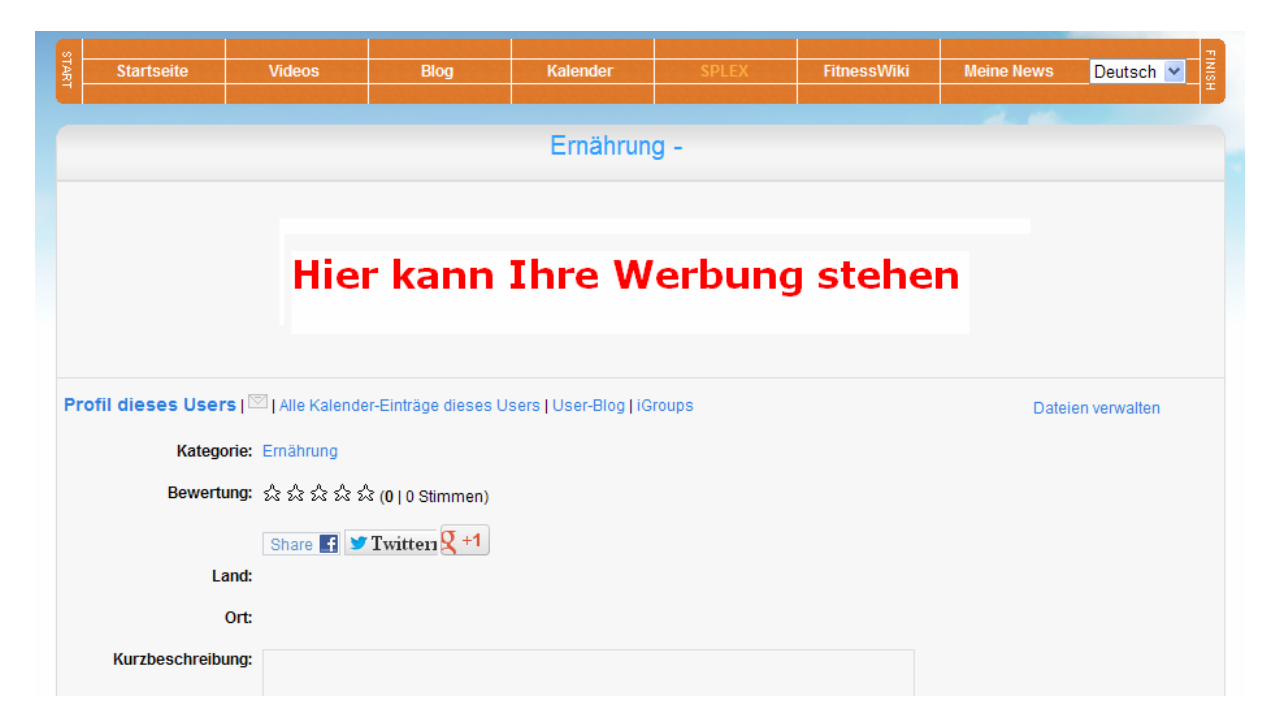